| Sear | Search Techniques to obtain Citation Count in Google Scholar     |      |  |  |  |
|------|------------------------------------------------------------------|------|--|--|--|
| No.  | Technique                                                        | Page |  |  |  |
| 1.   | Basic Citation Searching of Works using Google Scholar Citations | 1-6  |  |  |  |
| 2.   | Advanced Citation Searching of Works using Publish or Perish     | 7-8  |  |  |  |

### Google Scholar – Basic Citation Searching using Google Scholar Citations

The author we are working on is Professor **Brenda Yeoh S.A**, Professor (Provost's Chair), Department of Geography. There are up to three initials in her name.

1. Sign in using your existing Google account or Sign up to create a new account.

| Google                                                                                                    |                            | SIGN UP |
|----------------------------------------------------------------------------------------------------|----------------------------|---------|
| Citations                                                                                                    |                            |         |
| Welcome to Google Scholar Citations                                                                                                    | Sign in                    | Google  |
| Track citations to your publications<br>Check who is citing your publications. Graph your citations over time. Compute citation metrics.  | Email                      |         |
| View publications by colleagues<br>Keep up with their work. See their citation metrics.                                                   | Password                   |         |
| Appear in Google Scholar search results<br>Create a public profile that can appear in Google Scholar when someone searches for your name. | Sign in Stay signed in     |         |
|                                                                                                    | Can't access your account? |         |

2. On Google Scholar page, click on My Citations.

| My Citations | My updates        | Metrics     | Alerts       | Contraction (Contraction) | gs <mark>.</mark> |
|--------------|-------------------|-------------|--------------|---------------------------|-------------------|
| (            | 30(               | <u>og</u>   | le           |                           |                   |
|              | SCHO              |             |              | T                         | 0                 |
| Article      | es (🗹 include pat | ents) 🔵 Leg | al documents | 5                         |                   |

3. Enter the Name you want your profile to have, in this case Brenda Yeoh. Click Next step

| i <b>tep 1: Profile</b> Step 2              | Articles Step 3: Updates                           | Google scholar             |
|---------------------------------------------|----------------------------------------------------|----------------------------|
| rofile                                      |                                                    |                            |
| Track citations to yo                       | ur publications. Appear in Google Scholar sear     | rch results for your name. |
| Name:*<br>Brenda Yeoh                       |                                                    |                            |
| Affiliation:<br>For example: Profes         | sor of Computer Science, Stanford University       | 3                          |
| Email for verification                      | :<br>s at your institution. For example: yourname@ | mit.edu                    |
|                                             |                                                    |                            |
| Areas of interest:<br>For example: Artifici | al Intelligence, Conservation Biology, Pricing Th  | heory                      |
| Next step                                   |                                                    |                            |
| Next step                                   |                                                    |                            |
|                                             |                                                    |                            |
|                                             |                                                    |                            |

It is highly recommended that you enter your NUS email in the field for email verification (this can also be changed later). You will then be sent an email to the University email account you added for verification. Click on the link to verify and your profile will now be eligible for display in Google Scholar results. If you do not verify your account, your account can still be publicly viewed but may not appear in Google Scholar results.

Below is an example of a verified account appearing in Google Scholar search results:

| Google                                                                                                    | bernard c y tan                                                                                                    | ٩                                                       |  |  |  |
|----------------------------------------------------------------------------------------------------|----------------------------------------------------------------------------------------------------|---------------------------------------------------------|--|--|--|
| Scholar                                                                                                    | About 35,000 results (0.09 sec)                                                                                                    | Any time 🛊 🔽 🔻                                          |  |  |  |
| User profiles for bernard c y tan<br>Bernard CY Tan<br>Professor of Information Systems, National University of Singapore<br>Verified email at comp.nus.edu.sg<br>Cited by 4416 |                                                                                                    |                                                         |  |  |  |
| Contributing km<br>A Kankanhalli, BCV<br>Organizations are a<br>knowledge manage<br>repositories (EKRs<br>Cited by 898 Rela                                                     | owledge to electronic knowledge repositories: A<br>Y Tan, KK Wei - Mis Quarterly, 2005 - JSTOR<br>attempting to leverage their knowledge resources by emplo<br>ement (KM) systems, a key form of which are electronic kn<br>b). A large number of KM initiatives fail due to the reluctance<br>ated articles All 12 versions Import into EndNote More | An empirical investigation<br>oving<br>lowledge<br>e of |  |  |  |

4. Enter the author "Yeoh BSA", click on Search article groups to look at articles grouped by authors identified by Google.

| Brenda Yeoh<br>Unknown affiliation<br>Unknown interests<br>No verified email                                                                                                    | Google scholar<br>Search Authors<br>My Citations - Help |  |  |  |  |
|----------------------------------------------------------------------------------------------------|---------------------------------------------------------|--|--|--|--|
| Added artic                                                                                                    | le group.                                               |  |  |  |  |
| Add articles - Brenda Yeoh                                                                                                    |                                                         |  |  |  |  |
| Articles: 244 Citations: 4480 - Add article manually         bsa yeoh       Search article groups         Search article groups       Search articles                                                                           |                                                         |  |  |  |  |
| Article groups 1-1                                                                                                    |                                                         |  |  |  |  |
| Select groups of articles that you have authored from the list below. You may need to select multiple groups if you have written articles under different names, with different groups of colleagues, or in different journals. |                                                         |  |  |  |  |
| Brenda SA Yeoh                                                                                                    |                                                         |  |  |  |  |
| Contesting space: power relations and the urban built environme<br>BSA Yeoh - 1996                                                                                                    | ent in colonial Singapore                               |  |  |  |  |
| Singapore: A developmental city state<br>M Perry, L Kong, BSA Yeoh - 1997                                                                                                    |                                                         |  |  |  |  |

**Note**: The order does not make a difference i.e. Yeoh SA and BSA Yeoh gives the same results. Google Scholar identifies "article groups" based on a statistical model - this does not always give you an exact match of Yeoh BSA. For example, the following citation was included in the article group for Yeoh BSA. The list is arranged according to descending order of citations. By default, all the articles are selected.

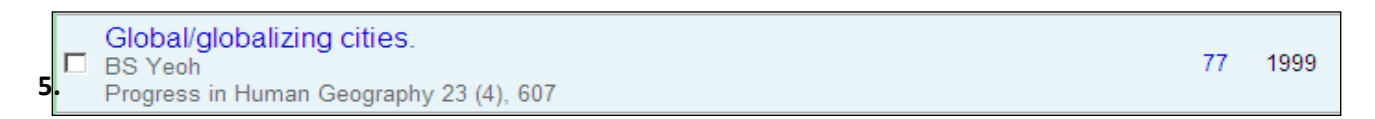

5. Click on "See all articles", review articles listed then add selected articles.

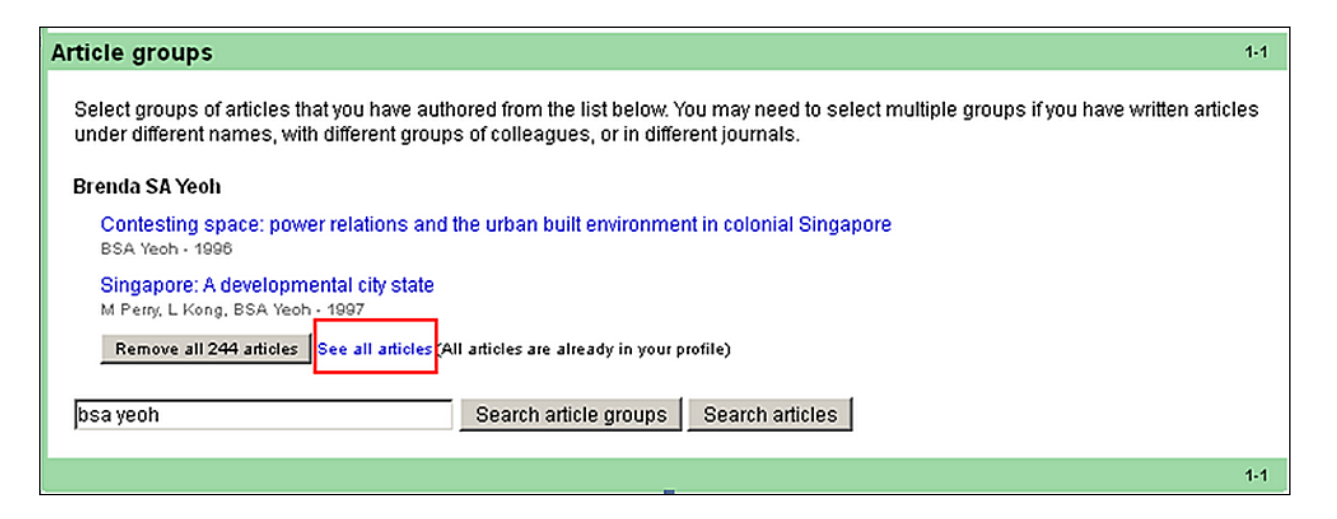

In our case we are just going to select the Add all 244 articles option.

| « Back to list Articles by Brenda SA Yeoh Add selected articles                                                                         | Add all 244 articles Remove articles | 1-20 |
|----------------------------------------------------------------------------------------------------|--------------------------------------|------|
| Select: All, None                                                                                                    |                                      |      |
| Contesting space: power relations and the urban built environme<br>BSA Yeoh - 1996                                                      | ent in colonial Singapore            |      |
| Singapore: A developmental city state<br>M Perry, L Kong, BSA Yeoh - 1997                                                               |                                      |      |
| Migrant female domestic workers: debating the economic, social BSA Yeoh, S Huang, J Gonzalez III - International Migration Review, 1999 | I and political impacts in Singapore |      |
| Negotiating public space: strategies and styles of migrant female<br>BSA Yeoh, S Huang - Urban studies, 1998                            | e domestic workers in Singapore      |      |
| Gender and migration<br>K Willis, BSA Yeoh - 2000                                                                                       |                                      |      |
| ✓ Remaking local heritage for tourism<br>P Teo, BSA Yeoh - Annals of Tourism Research, 1997                                             |                                      |      |

6. You can continue to search for article groups to see if there are any additional articles missed out by the article group under a different variant.

Note: Once you are done with the initial setup, you have the additional option of searching by individual articles as well as by article groups. Below we try searching for articles under Yeoh **SA** by typing Yeoh SA and clicking on **Search articles**.

Articles that have not yet been added to your profile will have an "Add article" button below it. Review the ones that are not added yet, and click on "Add article".

| Add articles - Brenda Yeoh                                                                                                    |                       |                 |     |
|----------------------------------------------------------------------------------------------------|-----------------------|-----------------|-----|
| Articles: <b>244</b> Citations: <b>4480</b> - Add article manually<br>yeoh sa<br>Try searching for your name, article titles, co-authors, or t                        | Search article groups | Search articles |     |
| Articles                                                                                                    |                       |                 | < F |
| Select articles that you authored from the list below<br>KD & Fakhri, AK (2003),"Transnational edges"<br>SA Yeoh, W Brenda - Ethnic and Racial Studies<br>Add article | V.                    |                 |     |

7. On the Profile Updates screen, it is advisable to select "Don't automatically update my profile. Send me email to review and confirm updates". Click on "Go to my profile".

| Step 1: Profile Step 2: Articles Step 3: Updates                                                                                                    | Google scholar                                                                         |
|----------------------------------------------------------------------------------------------------|----------------------------------------------------------------------------------------|
| Profile updates                                                                                                    |                                                                                        |
| <ul> <li>We'll use a statistical authorship model to identify new articles that you write. We may a articles in your profile or identify duplicate article entries, which could be merged or de changes?</li> <li> <ul> <li>Automatically update the list of articles in my profile. (recommended)         </li> </ul> </li> </ul>      | also update bibliographic information for<br>leted. How would you like to handle these |
| O Don't automatically update my profile. Send me email to review and confirm updates.                                                                                                    |                                                                                        |
| <ul> <li>You can also add and remove individual articles, update their bibliographic data, and r automatic updates will preserve your edits and will not override them.</li> <li>We'll collect and display citations to your articles from all of Google Scholar. The citatic changes in your profile and in Google Scholar.</li> </ul> | merge duplicate records. Rest assured, our<br>ons will update automatically to reflect |
| Go to my profile                                                                                                    |                                                                                        |

**Note**: For reasons of accuracy, it is usually better to review all updates rather than trust Google Scholar to identify articles.

8. At the subsequent page, you can still add, merge and delete records by clicking on the **Actions** dropdown menu.

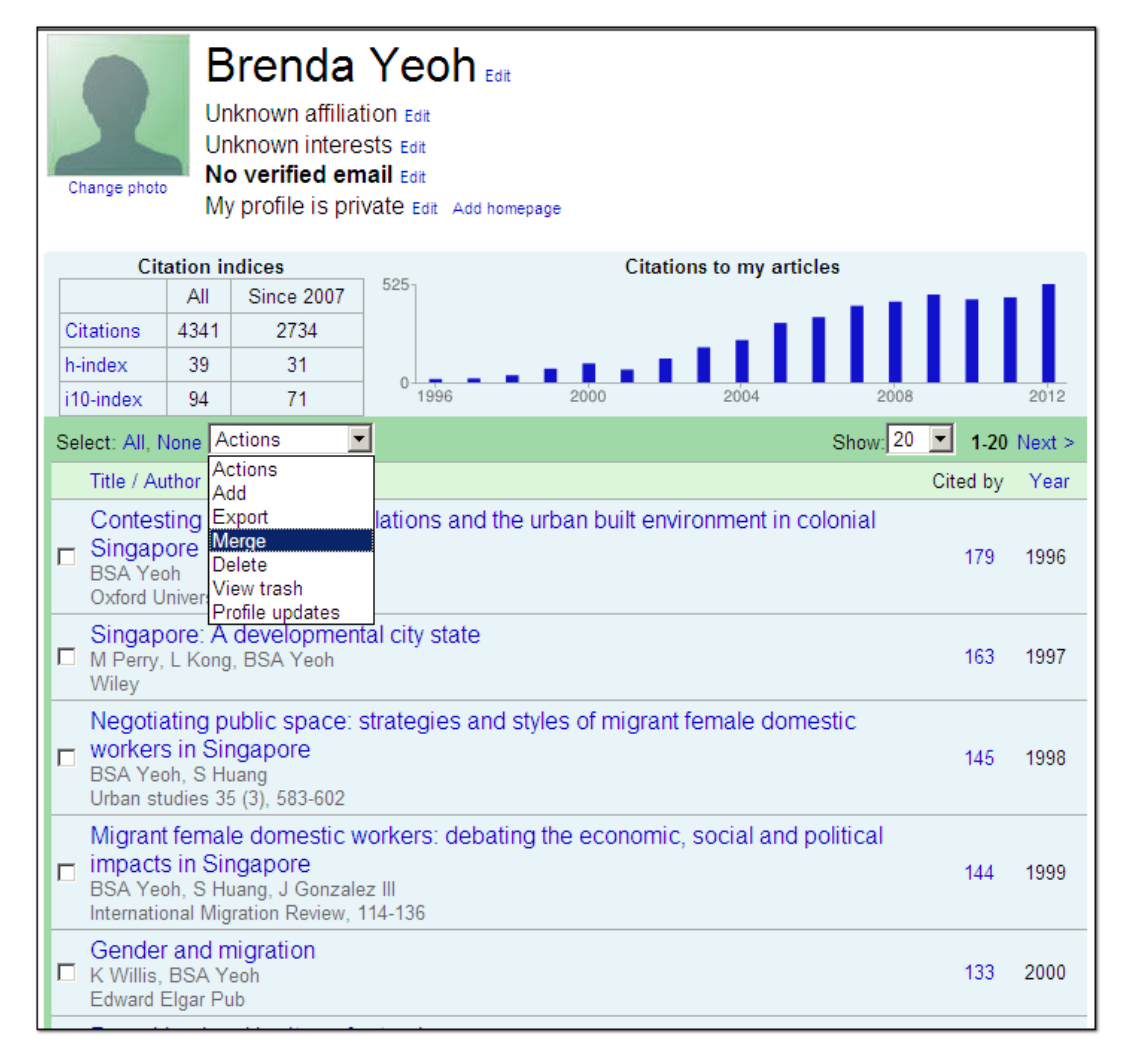

To check for papers that need to be merged, sort the articles by clicking on "**Title/Author**" column header and then select titles to merge.

| • | Contesting space in colonial Singapore: Power relations and the urban built<br>environment<br>BSA Yeoh<br>University of Hawaii Press           | 47  | 2003 |
|---|----------------------------------------------------------------------------------------------------|-----|------|
| • | Contesting space: power relations and the urban built environment in colonial<br>Singapore<br>BSA Yeoh<br>Oxford University Press              | 183 | 1996 |
| V | Contesting Space: Power Relations and the Urban Built Environment in Colonial<br>Singapore<br>BSA Yeoh<br>SOJOURN 13, 166-171                  | 1   | 1998 |
| V | Contesting space: power relations and the urban built environment in colonial<br>Singapore Oxford University Press<br>BSA Yeoh<br>Kuala Lumpur | 3   | 1996 |

## Select the **best version**.

| « Back to | « Back to list Select best version                                                                                                    |          |      |  |  |
|-----------|----------------------------------------------------------------------------------------------------|----------|------|--|--|
|           | Title / Author                                                                                                    | Cited by | Year |  |  |
| Select    | Contesting space: power relations and the urban built environment in colonial Singapore<br>BSA Yeoh<br>Oxford University Press                 | 183      | 1996 |  |  |
| Select    | Contesting space in colonial Singapore: Power relations and the urban built environment<br>BSA Yeoh<br>University of Hawaii Press              | 47       | 2003 |  |  |
| Select    | Contesting space: power relations and the urban built environment in colonial Singapore Oxford University<br>Press<br>BSA Yeoh<br>Kuala Lumpur | 3        | 1996 |  |  |
| Select    | Contesting Space: Power Relations and the Urban Built Environment in Colonial Singapore<br>BSA Yeoh<br>SOJOURN 13, 166-171                     | 1        | 1998 |  |  |

# Merged records will look like this, with asterisks (\*) next to the times cited.

| Contesting space: power relations and the urban built environment in colonial |           |      |
|-------------------------------------------------------------------------------|-----------|------|
| Singapore<br>BSA Yeoh<br>Oxford University Press                              | 232 \star | 1996 |

Click in to see details of the merged paper, notice the sum of citations of all variants may be more or equal to the time cited shown for the merged paper because one paper might have cited 2 or more variants of the papers you merged.

### Google Scholar – Advanced Citation Searching using Publish or Perish

The author we are working on is Professor **Brenda Yeoh**, Professor (Provost's Chair), Department of Geography. There are up to three initials in her name.

1. Go to http://www.harzing.com/pop.htm to download and install the program

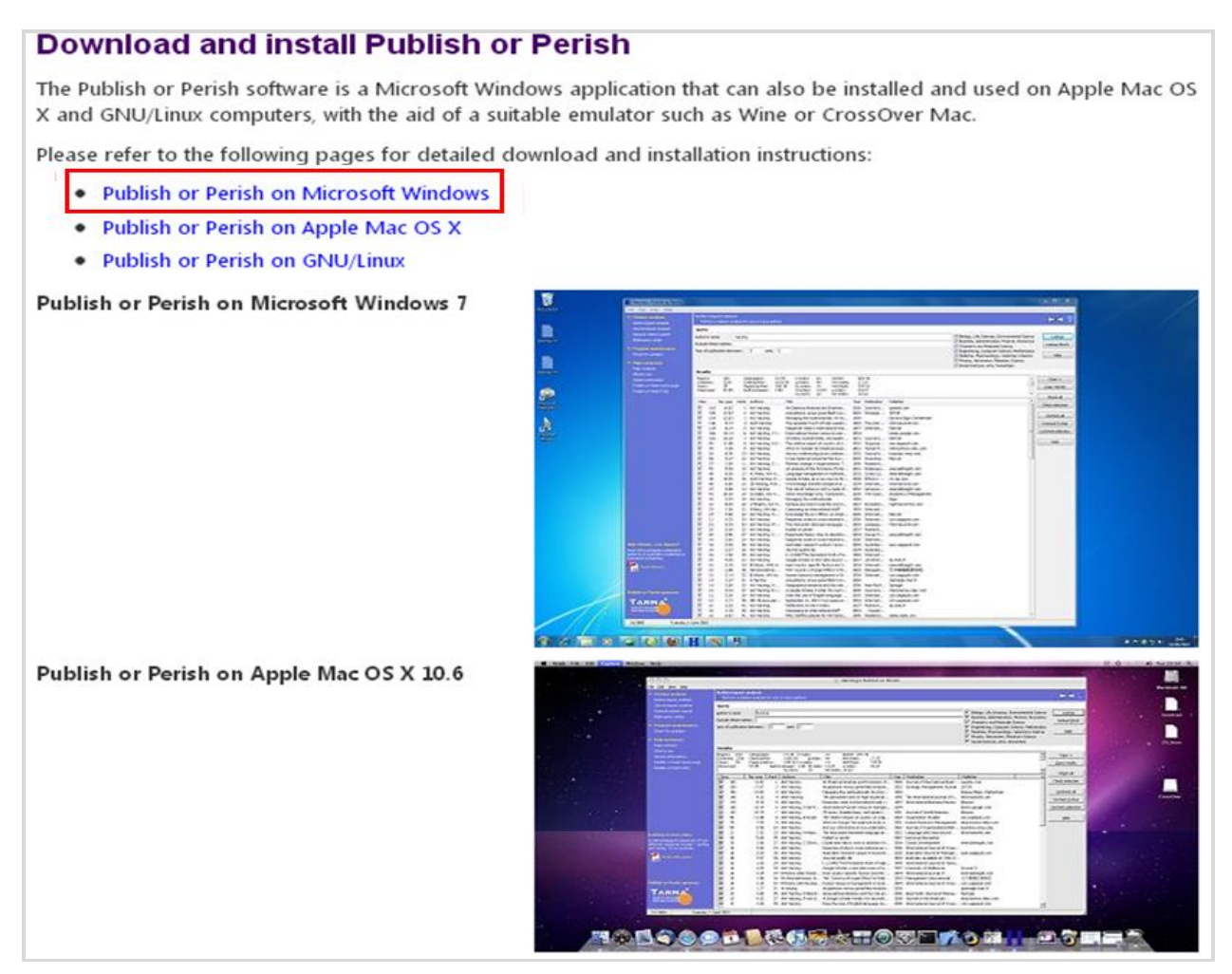

- 2. Run the program and select Author impact.
- 3. Under author's name enter "b yeoh" OR "bsa yeoh". Under Exclude these names, enter "B\* yeoh" "kcb yeoh" "cb yeoh" "pb yeoh" "gb yeoh" "hb yeoh" "sb yeoh" "tb yeoh" "bkk yeoh" "kb yeoh". Click Lookup.

| 👭 Harzing's Publi  | sh or Perish                                                                         |                                                |                                                                         |                                                                                                    |  |  |  |
|--------------------|--------------------------------------------------------------------------------------|------------------------------------------------|-------------------------------------------------------------------------|----------------------------------------------------------------------------------------------------|--|--|--|
| File Edit View     | Tools Help                                                                           |                                                |                                                                         |                                                                                                    |  |  |  |
| Author impact      | Author impact analysis - Perform a citation analysis for one or more authors 🛛 😯 💽 🛃 |                                                |                                                                         |                                                                                                    |  |  |  |
| Journal impact     | Author's name:                                                                       | "b yeoh" OR "bsa yeoh"                         | Lookup                                                                  |                                                                                                    |  |  |  |
| General citations  | Exclude these names                                                                  | s: "B* yeoh" "kcb yeoh" "cb ye                 | eoł Lookup Direct Perid Book                                            |                                                                                                    |  |  |  |
| Multi-query center | Year of publication be                                                               | etween: 0 and: 0                               | Clear All                                                               |                                                                                                    |  |  |  |
| Web browser        |                                                                                      |                                                |                                                                         |                                                                                                    |  |  |  |
| Check for updates  | Results                                                                              |                                                |                                                                         |                                                                                                    |  |  |  |
| Heln contents      | Citations: 4                                                                         | 339 Cites/paper: 14<br>1877 Cites/author: 2584 | .39 n-index: 40 "b yeoh" OR "bsa y<br>.78 q-index: 60 Query date: 2013- | reoh", NC  Copy results 03-14                                                                                                    |  |  |  |
| What's new?        | Years:                                                                               | 237 Papers/author: 173                         | .55 hc-index: 21 Papers: 339<br>Citations: 4877                         | Copy >                                                                                                    |  |  |  |
| 2-Minute intro     | Cites/year: 20                                                                       | 0.58 Authors/paper: 2                          | .45 hI,norm: 29 Years: 237                                              | T Check all                                                                                                    |  |  |  |
| PoP FAQ            | Cites Per ye                                                                         | rear GS Authors                                | Title Year Public                                                       |                                                                                                    |  |  |  |
| PoP web site       | 184 10                                                                               | ).22 1 BSA Yeoh                                | Contesting space: power relati 1996                                     | Check selection                                                                                                    |  |  |  |
| PoP book           | 165 9                                                                                | 9.71 2 M Perry, L Kong,                        | Singapore: A developmental ci 1997                                      |                                                                                                    |  |  |  |
|                    | 149 9                                                                                | 9.93 3 BSA Yeoh, S Hu                          | 3 3 BSA Yeoh, S Hu Migrant female domestic work 1999 Internat           |                                                                                                    |  |  |  |
|                    | 147 9                                                                                | 9.19 4 BSA Yeoh, S Hu                          | 4 BSA Yeoh, S Hu Negotiating public space: strat 1998 Urban s           |                                                                                                    |  |  |  |
|                    | 136 9                                                                                | 9.71 5 K Willis, BSA Yeoh                      | Gender and migration 2000                                               |                                                                                                    |  |  |  |
|                    | 113 6                                                                                | 5.65 6 P Teo, BSA Yeoh                         | Remaking local heritage for to 1997 Anna                                | ls of Tour Uncheck selection                                                                                                    |  |  |  |
|                    | 101 10                                                                               | 0.10 8 MMB Asis, S Hua                         | . When the light of the home is 2004 Singa                              | apore Jour                                                                                                    |  |  |  |
|                    | 99                                                                                   | 9.00 7 L Kong, BSA Yeoh.                       | The Politics of Landscapes in S 2003                                    | and a share and a share a share a shar |  |  |  |

**Note 1**: Author has works mostly in the form of two main variants "BSA Yeoh" and "B Yeoh". While you can use "B\* Yeoh" to exclude authors with 2 initials starting with B (e.g. "BK Yeoh"), you cannot filter using "\*B yeoh" (see The Publish or Perish Book Page 39) so you have to manually exclude each author name with 2 initials ending with B (e.g. "sb yeoh")

**Note 2**: Actually this misses the 2 BS Yeoh works with quite a high citation count. One of them, the first with 77 cites seem to belong to her.

| 1 | 79 | 5.27 | 17 | BS Yeoh         | Global/globalizing cities.       | 1999 | Progress in Human Geo   | ncbi.nlm.nih.gov |
|---|----|------|----|-----------------|----------------------------------|------|-------------------------|------------------|
| 1 | 25 | 2.50 | 63 | BS Yeoh, R Raja | Electricity in China: The latest | 2004 | The Electricity Journal | Elsevier         |

So the most exact search would be **"B yeoh" OR "BSA yeoh" OR "BS yeoh"**, then excluding individually each individual B\*, \*B variant.

4. You can now export the statistics as well as the results as csv or text.

For results only, one way to export to Excel is as follows:

- First check all the results you want to export to Excel.
- Then go to Copy. Select Copy Results for Excel with Header:

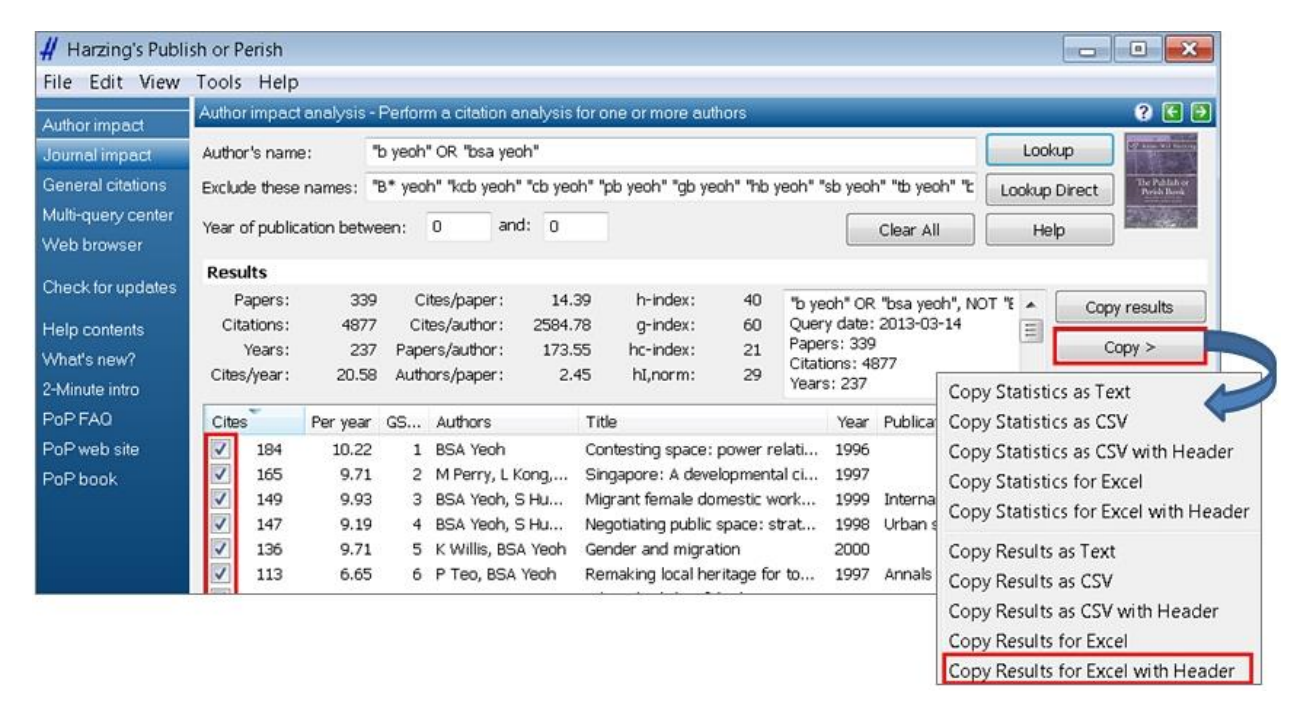

#### Lastly, open an Excel spreadsheet and paste the results into it.

| _  |       |                        |                                              |      |                    |              |                |            |       |
|----|-------|------------------------|----------------------------------------------|------|--------------------|--------------|----------------|------------|-------|
| 1  | Cites | Authors                | Title                                        | Year | Source             | Publisher    | ArticleURL     | CitesURL   |       |
| 2  | 184   | BSA Yeoh               | Contesting space: power relations and the    | 1996 |                    | getcited.o   | ng             | http://sch | olar. |
| 3  | 165   | M Perry, L Kong, BSA   | Singapore: A developmental city state        | 1997 |                    | lavoisier.fi | -              | http://sch | olar. |
| 4  | 149   | BSA Yeoh, S Huang, J ( | Migrant female domestic workers: debatir     | 1999 | International Migr | JSTOR        | http://www.j   | http://sch | olar. |
| 5  | 147   | BSA Yeoh, S Huang      | Negotiating public space: strategies and st  | 1998 | Urban studies      | usj.sagepu   | http://usj.sag | http://sch | olar. |
| 6  | 136   | K Willis, BSA Yeoh     | Gender and migration                         | 2000 |                    | Edward Elg   | gar Pub        | http://sch | olar. |
| 7  | 113   | P Teo, BSA Yeoh        | Remaking local heritage for tourism          | 1997 | Annals of Tourism  | Elsevier     | http://www.s   | http://sch | olar. |
| 8  | 101   | MMB Asis, S Huang, B   | When the light of the home is abroad: Uns    | 2004 | Singapore Journal  | Wiley Onli   | http://onlinel | http://sch | olar. |
| 9  | 99    | L Kong, BSA Yeoh       | The Politics of Landscapes in Singapore: Co  | 2003 |                    | books.goo    | gle.com        | http://sch | olar. |
| 10 | 99    | BSA Yeoh, S Huang, T   | Transnationalizing the 'Asian'family: imagin | 2005 | Global networks    | Wiley Onli   | http://onlinel | http://sch | olar. |
| 11 | 95    | G Pratt, B Yeoh        | Transnational (counter) topographies         | 2003 | Gender, place and  | Taylor & F   | http://www.t   | http://sch | olar. |
| 12 | 91    | BSA Yeoh               | The global cultural city? Spatial imagineeri | 2005 | Urban Studies      | usj.sagepu   | http://usj.sag | http://sch | olar. |
| 13 | 87    | S Huang, BSA Yeoh      | Ties that bind: state policy and migrant fer | 1996 | Geoforum           | Elsevier     | http://www.s   | http://sch | olar. |
| 12 | 86.   | BSA Veeh TC Chang      | Glabalizing Siggapores debating transpatio   | 2801 | Liban Studies      | usi.sagepu   | http://wsi.sag | http://soh | alar  |

# **Suggested Readings**

## 1. Critiques of Google Scholar indexing

Péter Jacsó. (2010). Metadata mega mess in Google scholar. Online Information Review, 34(1), 175-191. doi: 10.1108/14684521011024191 (<u>http://www.emeraldinsight.com/journals.htm?articleid=1840432</u>)

Jacsó, P. (2009). Google Scholar's ghost authors, lost authors, and other problems: Why the popular tool can't be used to analyze the publishing performance and impact of researchers. Retrieved on May, 25, 2010. (http://www.libraryjournal.com/article/CA6698580.html)

# 2. Critiques of Google Scholar Metrics & Google Citations

Jacsó, P. (2012). Google Scholar Author Citation Tracker: is it too little, too late?. Online Information Review, 36(1), 126-141. (http://www.emeraldinsight.com/journals.htm?articleid=17019381&show=abstract)

Jacsó, P. (2012). Google Scholar Metrics for Publications: The software and content features of a new open access bibliometric service. Online Information Review, 36(4), 604-619.( http://www.emeraldinsight.com/journals.htm?articleid=17047502&show=abstract)

Delgado López-Cozar, E., & Cabezas Clavijo, Á. (2012). Google scholar metrics: An unreliable tool for assessing scientific journals. El Profesional De La Información,( http://www.elprofesionaldelainformacion.com/contenidos/2012/julio/15\_eng.pdf)

Delgado López-Cozar, E., & Cabezas Clavijo, Á. (2012). Google Scholar Metrics updated: Now it begins to get serious. El Profesional De La Información, (<u>http://digibug.ugr.es/handle/10481/22439</u>)

# 3. Manipulation of Google Scholar times cited

Lopez-Cozar, E. D., Robinson-Garcia, N., & Torres-Salinas, D. (2012). Manipulating Google scholar citations and Google scholar metrics: Simple, easy and tempting. (<u>http://arxiv.org/abs/1212.0638</u>) <u>http://www.vr.se/download/18.34261071168fe6a62080001557/1196789480093/harzing\_vanderwal\_2007.pdf</u>